## **Rolling Dice**

1. Roll forty 10-sided dice, and remove the dice that came up with a 0. Repeat this over and over. Record the results in the second column below:

| How many rolls | Your experiment | Class average | Theory |
|----------------|-----------------|---------------|--------|
| 0              | 40              | 40            | 40     |
| 1              |                 |               |        |
| 2              |                 |               |        |
| 3              |                 |               |        |
| 4              |                 |               |        |
| 5              |                 |               |        |
| 6              |                 |               |        |
| 7              |                 |               |        |
| 8              |                 |               |        |
| 9              |                 |               |        |
| 10             |                 |               |        |
| 11             |                 |               |        |
| 12             |                 |               |        |
| 13             |                 |               |        |
| 14             |                 |               |        |
| 15             |                 |               |        |
| 16             |                 |               |        |
| 17             |                 |               |        |
| 18             |                 |               |        |
| 19             |                 |               |        |
| 20             |                 |               |        |

How many dice are left

## Rolling Dice (cont)

- 2. Fill out the "class average" column.
- 3. Start Geogebra on your laptop. Choose the Spreadsheet view.
  - a. Enter the number of rolls in column A (0 to 20). (You don't have to type all the numbers: there's a shortcut.)
  - b. Enter the class average data in column **B**. (There is no shortcut.)
  - c. Right-click the graphics area, and choose Graphics....Set the xmin, xmax, ymin, and ymax numbers in a way that makes sense for this problem.
  - d. Select columns **A** and **B** in the spreadsheet, right-click, and choose **Create > List of Points**.

The points should appear in the graphics area.

- 4. Fill out the "theory" column in your table, by figuring that, on average, about 10% of the dice get removed each time. This is theoretical, so you do not need to round to the nearest whole number, even though we're talking about dice.
- 5. Write an equation for the theoretical number of dice left as a function of the number of rolls, in "y=" form.
- 6. To graph the function, select "Input Bar" in the View menu, and enter the formula there.

Your function's graph should appear in the graphics area.

- 7. Is the formula a good model for the data?
- 8. Is the function continuous or discrete?
- 9. Does it have a y-intercept? What is its significance?
- 10. Does it have an x-intercept? What is its significance?
- 11. Write the equation using "a" instead of 40 and "b" instead of 0.9.

Because x is in the exponent, this function is called an *exponential function*.